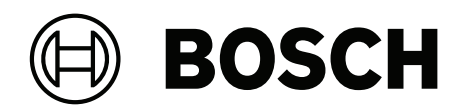

# **AMAX** panel

AMAX panel 2100 | AMAX panel 3000 | AMAX panel 3000 BE | AMAX panel 4000

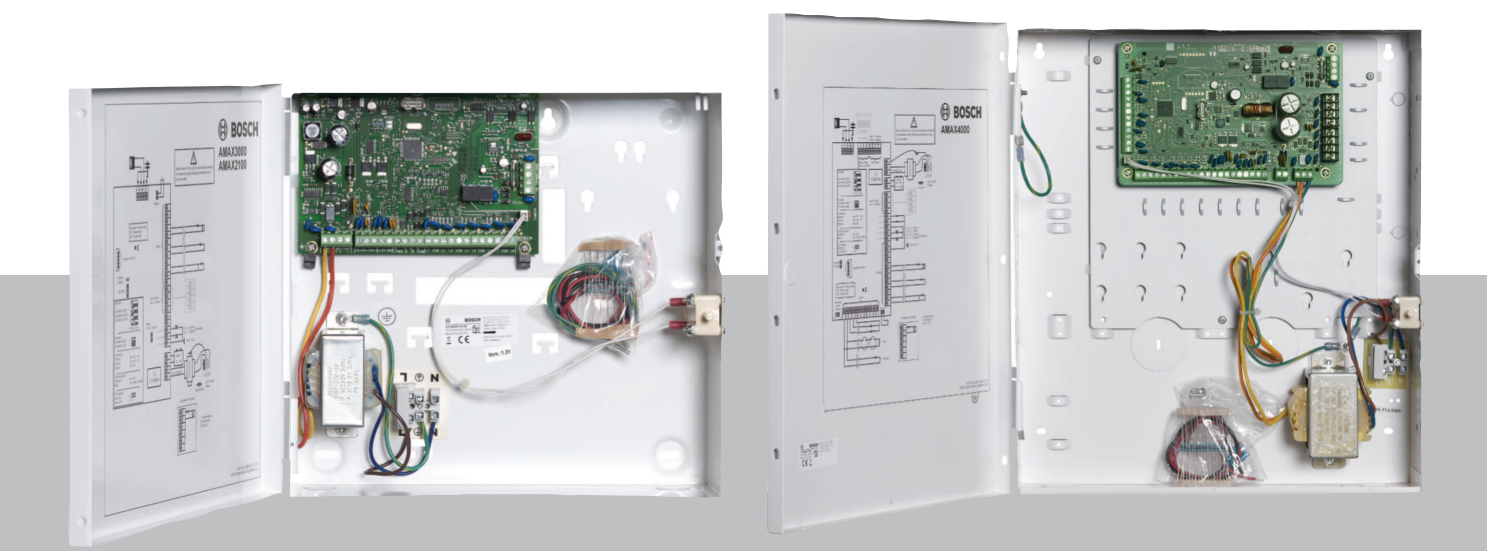

nl Beknopte Installatie handleiding

## Inhoudsopgave

| 1     | Veiligheid                                                  | 4  |
|-------|-------------------------------------------------------------|----|
| 2     | Beknopte informatie                                         | 6  |
| 3     | Systeemoverzicht                                            | 7  |
| 4     | Modules en apparaten aansluiten                             | 10 |
| 5     | Het AMAX systeem programmeren en bedienen                   | 11 |
| 5.1   | Optie: Menutaal wijzigen                                    | 11 |
| 5.2   | Menu's openen                                               | 11 |
| 5.3   | Menu navigatie                                              | 11 |
| 5.4   | Het AMAX systeem programmeren met een tekstbedieningspaneel | 12 |
| 5.4.1 | Installateursmenu                                           | 12 |
| 5.4.2 | Datum en tijd instellen                                     | 21 |
| 5.4.3 | Een zone verwijderen                                        | 21 |
| 5.4.4 | RF-ontvanger voor draadloze communicatie inschakelen        | 22 |
| 5.4.5 | Een zone instellen voor een RF-apparaat                     | 22 |
| 5.5   | Het AMAX systeem aansluiten op een pc                       | 23 |
| 5.5.1 | Voorwaarden voor verbinding                                 | 23 |
| 5.5.2 | Een verbinding instellen                                    | 23 |
| 6     | Technische gegevens                                         | 25 |

| 1                   | Veiligheid                                                                                                    |
|---------------------|----------------------------------------------------------------------------------------------------|
| 4                   | <b>Gevaar!</b><br>Elektriciteit<br>Letsel als gevolg van elektriciteit is mogelijk als het systeem niet correct wordt bediend of als<br>het systeem niet wordt geopend of aangepast zoals beschreven in deze handleiding.                                                                                                    |
|                     | <ul> <li>Zorg dat alle voeding (netvoeding en noodbatterij) is uitgeschakeld tijdens de installatie<br/>en het bedradingsproces.</li> <li>Open of wijzig het systeem alleen volgens de aanwijzingen in deze handleiding.</li> <li>Alleen gekwalificeerde installateurs/servicemonteurs mogen dit systeem installeren.</li> <li>Ontkoppel alle connectoren met het telecommunicatienetwerk voordat u de voeding<br/>uitschakelt.</li> <li>Zorg dat er een scheidingsschakelaar beschikbaar is als u de voeding uitschakelt.</li> <li>Sluit het systeem aan op een geaard stopcontact.</li> </ul> |
| 4                   | <b>Gevaar!</b><br>Noodbatterij<br>Letsel door een elektrische schok, brand of een explosie is mogelijk als de noodbatterij<br>onjuist wordt behandeld of aangesloten.                                                                                                    |
|                     | <ul> <li>Let erop dat u de noodbatterij altijd zorgvuldig behandelt en vervangt.</li> <li>Zorg dat de aardklem altijd is aangesloten en dat N, L1 of xx correct zijn aangesloten.</li> <li>Ontkoppel eerst de positieve draad van de noodbatterij wanneer u deze uit het systeem verwijdert.</li> <li>Wees voorzichtig bij het aansluiten van de positieve (rode) draad en de "BATT +"-poort van het systeem. Let erop dat u geen kortsluiting maakt met de "BATT +"-poort van het AMAX panel of de behuizing om het ontstaan van een elektrische boog te voorkomen.</li> </ul>                 |
| 4                   | <b>Gevaar!</b><br>Componenten die gevoelig zijn voor statische elektriciteit<br>Letsel door een elektrische schok is mogelijk als de stappen om statische elektriciteit te<br>voorkomen niet worden gevolgd.<br>Sluit altijd de aardklem aan voordat u het systeem installeert of verandert, om mogelijke<br>statische elektriciteit te ontladen.                                                                                                    |
| $\underline{\land}$ | <b>Voorzichtig!</b><br>Gevoelige onderdelen<br>Schade aan gevoelige componenten is mogelijk als het systeem niet zorgvuldig wordt<br>behandeld of als het systeem niet volgens de aanwijzingen in deze handleiding wordt<br>geopend of gewijzigd.                                                                                                    |
|                     | <ul> <li>Behandel het systeem voorzichtig.</li> <li>Open of wijzig het systeem alleen volgens de aanwijzingen in deze handleiding.</li> </ul>                                                                                                    |
| $\underline{\land}$ | <b>Voorzichtig!</b><br>Noodbatterij<br>Schade aan of vervuiling van het systeem is mogelijk als de noodbatterij niet juist wordt<br>behandeld of als deze niet regelmatig wordt vervangen.                                                                                                    |
|                     | <ul> <li>Gebruik alleen een batterij met vaste vulling.</li> <li>Plaats een label met de datum van de laatste vervanging op de noodbatterij.</li> </ul>                                                                                                    |

| <ul> <li>Bij normaal gebruik, vervangt u de noodbatterij elke 3-5 jaar.</li> <li>Voer de oude noodbatterij af volgens de lokale voorschriften.</li> </ul>                                                                                                    |
|----------------------------------------------------------------------------------------------------|
| <b>Voorzichtig!</b><br>Installatie<br>Schade aan of storing in het systeem is mogelijk als het systeem niet correct wordt<br>gemonteerd en geïnstalleerd.                                                                                                    |
| <ul> <li>Plaats het systeem in het bewaakte gebied op een stabiel oppervlak.</li> <li>Monteer bedieningspanelen aan de binnenkant van het bewaakte gebied.</li> <li>Wanneer het systeem is getest en gereed is voor gebruik, zet u de deur van de behuizing<br/>en andere behuizingen vast met schroeven.</li> </ul> |
| <b>Voorzichtig!</b><br>Onderhoud<br>Schade aan of storing in het systeem is mogelijk als het systeem niet regelmatig wordt<br>onderhouden.                                                                                                    |
| <ul> <li>Het verdient aanbeveling om het systeem elke week te testen.</li> <li>Zorg dat het systeem vier keer per jaar wordt onderhouden.</li> </ul>                                                                                                    |

- Alleen gekwalificeerde installateurs/onderhoudstechnici mogen onderhoud verrichten aan dit systeem.

## 2 Beknopte informatie

Deze handleiding bevat informatie over hoe u het systeem eenvoudig en snel in werking kunt krijgen. In de handleiding worden de belangrijkste stappen beschreven voor de basisinstallatie en -configuratie van een AMAX systeem met één IUI-AMAX4-TEXT-bedieningspaneel en één RFRC-OPT RADION-ontvanger.

- Raadpleeg voor gedetailleerde informatie over de installatie van modules en apparaten, geavanceerde instellingen en programmering de AMAX Installatiehandleiding.
- Raadpleeg voor meer informatie over het bedienen van het AMAX systeem de AMAX Bedieningshandleiding.

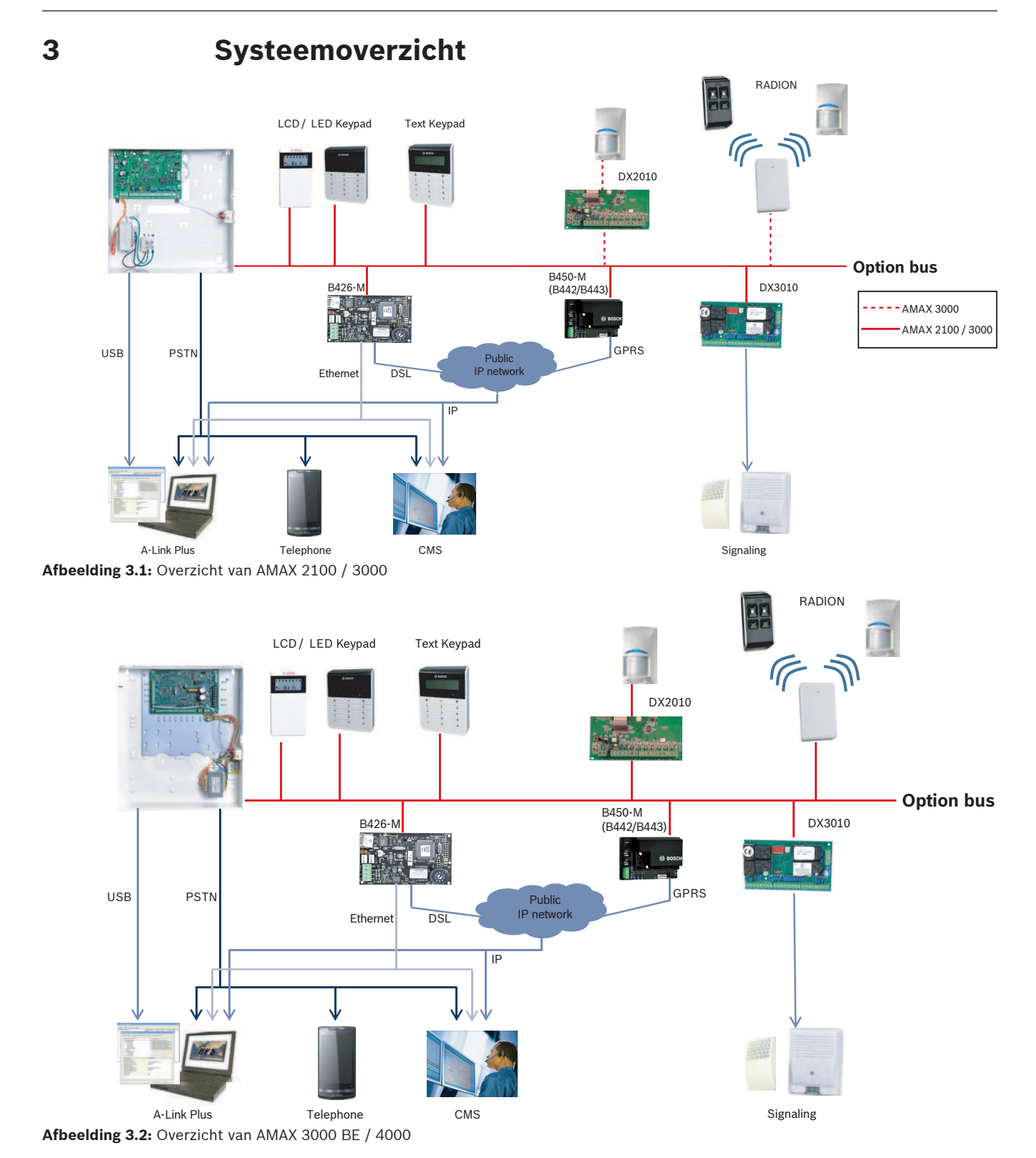

#### Aansluitschema's TID TIC $\otimes \otimes$ $\otimes \otimes$ Tamper Ø Ø 8 L7 Langzaam knipperen: normale status 8 L6 30 [ 2 Aan: probleemstatus Ø Uit: probleemstatus 8 L5 > □ Zones Ø Programmeersleutelpoort 8 0 Ø L3 Ø L2 Standaard Fabriek Ø 0 8 1.1 OPT/SDI 8 8 1 Bedieningspanelen Bosch Optie •<u>••••</u>• Bus 1 ≤ 500mA $\otimes$ 1 IUI-AMAX4-TEXT 2 .... IUI-SOL-TEXT 8 r / Pwr 3 IUI-AMAX3-LED16 4 8 ..... IUI-AMAX3-LED8 AUX 1: ≤ 500mA AUX 2: ≤ 500mA $\otimes$ 5-8 Inst.handl Relais 12\ \_\_\_\_\_ PO-3: ≤ 100mA R 8 Bedieningspanelen: PO-PO -2: ≤ 500mA ] PO -1: ≤ 500mA ] overwaakt +12 V GND IUI-AMAX-LCD8 1 -8 PO-内 2 = 8 PO-**1**00 Ω - 2,2 k I/O-modules: DX2010 Adr. 102 - 105 Adr. 150 - 151 DX3010 Ø Batterij 6 $\otimes$ + 12V 7Ah Transform. \_\_\_\_ Communicatieapparatuur: B426-M / B450-M Adr. 134(6) / 250(9) Ø AC IΣ 18V-22V bij 20VA **Ø** AC ≤ 1100mA lato L1⊕ N RF toestel: RF3227E 1= RFRC-OPT 1= (1) 230 V ~50Hz 85 mA Zekering 500 mA IUI-AMAX3 & 4 bedieningspaneel

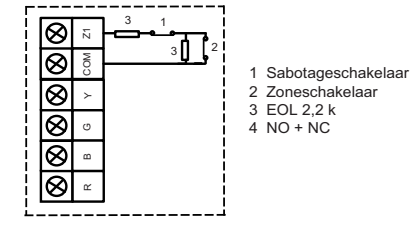

Afbeelding 3.3: Aansluitschema AMAX 2100 / 3000

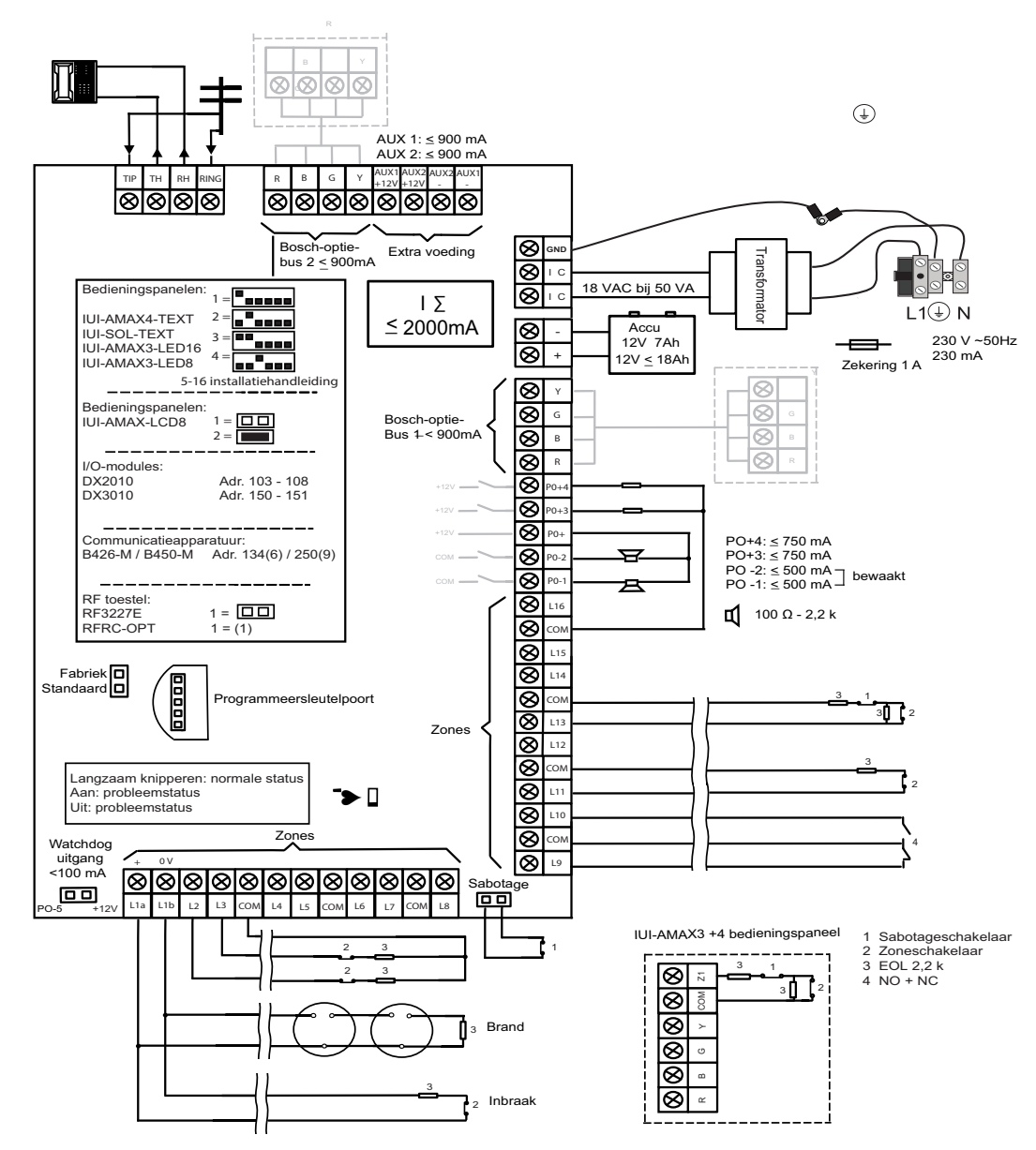

Afbeelding 3.4: Aansluitschema AMAX 3000 BE / 4000

4

## Modules en apparaten aansluiten

Het AMAX systeem is voorzien van Bosch optiebus 1 en optiebus 2 (alleen voor AMAX 3000 BE en AMAX 4000) voor de aansluiting van modules en apparaten. Elke module kan op elke bus worden aangesloten.

Er kunnen maximaal 14 modules (8 bedieningspanelen) worden aangesloten op elke bus. In het onderstaande overzicht ziet u het maximale aantal modules dat kan worden aangesloten.

| Module             | AMAX 2100         | AMAX 3000 /<br>3000 BE | AMAX 4000      |
|--------------------|-------------------|------------------------|----------------|
| Bedieningspanelen  | 4                 | 8                      | 16             |
| DX2010             | -                 | 3                      | 6              |
| DX3010             | 1                 | 2                      | 2              |
| B426-M             | 2 of 1 als B450-M | met B442 of B443 v     | vordt gebruikt |
| B450-M + B442 GPRS | 1                 | 1                      | 1              |
| RF-ontvanger       | -                 | 1                      | 1              |

Tab. 4.1: Maximaal aantal modules

### Een bedieningspaneel en een RADION receiver aansluiten

- 1. Sluit het bedieningspaneel aan op de optiebus op het AMAX systeem volgens het bedradingsschema (zie *Systeemoverzicht, pagina 7*).
- 2. Sluit de RFRC-OPT RADION receiver aan op de optiebus op het AMAX systeem volgens het bedradingsschema (zie *Systeemoverzicht, pagina 7*).
- 3. Sluit de met de batterij meegeleverde rode en zwarte draden aan op het AMAX systeem en de batterij.
- 4. Sluit de netspanningsadapter aan op de netspanning.

## 5 Het AMAX systeem programmeren en bedienen

Het AMAX systeem wordt geprogrammeerd en bediend via de installateur of het gebruikersmenu op een bedieningspaneel en/of met de externe programmeersoftware A-Link Plus op een pc.

Wanneer alle modules en apparaten zijn geïnstalleerd, wordt de systeemstatus op het AMAX systeem aangegeven met de LED-statusindicator op het hoofdpaneel. Als de rode statusindicator langzaam knippert (afwisselend aan en uit met een interval van 1 seconde), werkt het systeem normaal.

Het AMAX systeem begint de batterij op te laden. De groene **NETSPANNINGS**-indicator op het bedieningspaneel geeft aan dat de voeding is ingeschakeld en er is een pieptoon van het bedieningspaneel hoorbaar.

> Druk op een willekeurige toets op het bedieningspaneel.

De pieptoon van het bedieningspaneel stopt en u wordt gevraagd een code in te voeren. Het AMAX-systeem beschikt over twee typen standaard toegangscodes:

- Installateurcode: [1234]
- **Gebruikerscode:** [2580] voor hoofdgebruiker 1 / [2581] voor hoofdgebruiker 2

## 5.1 Optie: Menutaal wijzigen

U kunt de taal van het menu wijzigen. Als u dat niet wilt, gaat u verder naar de sectie *Menu's* openen, pagina 11.

 Voer de installateurcode [1234] + [58] of de gebruikerscode [2580] / [2581] + [58] in en druk op [#].

De beschikbare menutalen worden weergegeven.

- 2. Selecteer de gewenste taal op het bedieningspaneel.
- 3. Druk op [#].
- $\checkmark$  De taal van het menu wordt gewijzigd.

## 5.2 Menu's openen

### Het programmeermenu openen

- 1. Controleer of het systeem is Uitgeschakeld en er geen alarm is opgetreden.
- 2. Voer de installateurscode in. Standaard is de installateurscode 1234. Het systeem toont **[958] INST. MENU. MODE [-EXIT]**.
- 3. Voer [958] in en druk op [#].
- ✓ U hebt nu toegang tot het programmeermenu voor configuratie van het AMAX systeem.
- ✓ De indicatoren AANWEZIG en AFWEZIG knipperen om aan te geven dat de programmeermodus actief is.

### Het gebruikersmenu openen

- Voer een gebruikerscode in. De standaardgebruikers zijn hoofdgebruiker 1 (code: [2580]) en hoofdgebruiker 2 (code: [2581]).
- ✓ Het systeem toont **[▼/▲] GEBR MENU \*AANW #AFW [-]INFO**.
- $\checkmark$  U hebt nu toegang tot het gebruikersmenu voor bediening van het AMAX systeem.

## 5.3 Menu navigatie

Deze sectie bevat een overzicht van de navigatie in het programmeermenu van een bedieningspaneel met tekstinvoer.

#### Een menu selecteren

- 1. Selecteer het menu en volg de menu-instructie op.
- 2. Druk op [▼] of [▲] om naar het gewenste menu te gaan.
- 3. Druk op [#] om een menu te openen.

#### Een menu verlaten

• Druk op [-] om terug te gaan naar het vorige menu.

#### Invoer bevestigen

Druk op [#] om de invoer te bevestigen.

### Tussen instellingen schakelen

• Houd [\*] 3 seconden ingedrukt om te schakelen tussen instellingen.

#### Een menu bedienen

- Ga te werk volgens de menu-instructie. Selecteer het menu en voer de programmering stapsgewijs uit door gegevens voor de specifieke programmeringsonderdelen op basis van de weergave op het bedieningspaneel in te voeren.
- 2. Druk op [#] om elke stap te bevestigen.

#### Programmeermenu afsluiten

- Voltooi alle invoer die u wilt programmeren door de stappen hierboven te herhalen en druk op [-] om steeds een niveau terug te gaan tot het huidige hoofdmenu.
- 2. Druk op [-] om naar het menu **UIT PROG. +OPSLAAN** te gaan.

De programmeerinformatie kan naar keuze al dan niet worden opgeslagen.

- 1. Selecteer **UIT PROG. +OPSLAAN** en druk op [#] om de gegevens op te slaan en de programmeermodus af te sluiten.
- 2. Selecteer **UIT PROG. NIET OPSLAAN** en druk op [#] om de programmeermodus af te sluiten zonder de gegevens op te slaan.

# 5.4 Het AMAX systeem programmeren met een tekstbedieningspaneel

## 5.4.1 Installateursmenu

De volgende afbeelding bevat de structuur van het installateursmenu op een bedieningspaneel met tekstinvoer.

| Items               | Parameters / Description                                                                                                    | Certification | Default |
|---------------------|----------------------------------------------------------------------------------------------------|---------------|---------|
| RAPPORT PROGR.      |                                                                                                    |               |         |
| NTVANGER PROGR.     |                                                                                                    |               |         |
|                     |                                                                                                    |               | 1       |
| - 1-Contact ID      |                                                                                                    |               |         |
|                     | Telefoonnummer <= 17 cijfers                                                                                                |               |         |
| TEL.NR. / IP ADRES  | IP = Adres 12 cijfers! + Poort = 5 cijfers!                                                                                 |               |         |
| ABONNEE ID NR.      | 0 - 9 B - E                                                                                                    |               | 000000  |
| – 2-SIA Dc03        | <b>T</b> 1 f <b>3 3 1 1 1</b>                                                                                               |               |         |
| TEL.NR. / IP ADRES  | IEIETOONNUMMER <= 17 CIJTERS                                                                                                |               |         |
| ABONNEE ID NR.      | 0 - 9 B - E                                                                                                    |               | 000000  |
| – 3-Conettix IP     |                                                                                                    |               |         |
| IP/POORT (17 NRS)   |                                                                                                    |               |         |
| ABONNEE ID NR.      | 0 - 9 B - E<br>O-Litschakolon 1-Inschakolon                                                                                 | E NI-1        | 000000  |
| NETWRK POLLING:min  |                                                                                                    |               | 1       |
| ACK WACHTTIJD: sec  | 05 - 99 seconden                                                                                                    |               | 05      |
| - 4-SIA Dc09        |                                                                                                    |               |         |
| PROTOCOL TYPE       | 1-Contact ID                                                                                                    |               | 1       |
| IP/POORT (17 NRS)   | 2 SIA DC05                                                                                                    |               |         |
| DC09 ACC1 (16 NRS)  |                                                                                                    |               |         |
| GEBRUIK DC09 BBCVB  | 0-I litschakelen 1-Inschakelen                                                                                              |               | 000000  |
| -RRCVR (6 NRS)      |                                                                                                    | _             | 000001  |
| TCP/UDP PROTOCOL    | 0-tcp                                                                                                    |               | 0       |
|                     | 0-Uitschakelen                                                                                                    |               | 0       |
|                     | 1-128bits sleutel                                                                                                    |               |         |
|                     | 2-192bits sleutel<br>3-256bits sleutel                                                                                      |               |         |
| DC09 ENCRYPT. KEY   |                                                                                                    |               | 0       |
| TIJDZONE INSTELLEN  | 0=-12:00, 1=-11:00, 2=-10:00, 3=-9:00, 4=-8:00, 5=-7:00, 6=                                                                 | -             |         |
|                     | 6:00, 7=-5:00, 8=-4:30, 9=-4:00, 10=-3:30, 11=-3:00, 12=-                                                                   |               |         |
|                     | 2:00, 13=-1:00, 14=+0:00, 15=+1:00, 16=+2:00, 17=+3:00,                                                                     |               | 15      |
|                     | 18 = +3:30, 19 = +4:00, 20 = +4:30, 21 = +5:00, 22 = +5:30,                                                                 |               | 15      |
|                     | 23 = +3:45, 24 = +0:00, 25 = +0:30, 26 = +7:00, 27 = +8:00,<br>28 = +8:30, 29 = +0:00, 30 = +0:30, 31 = +10:00, 32 = +11:00 |               |         |
|                     | 33 = +12.00, 34 = +13.00, 35 = +14.00                                                                                       |               |         |
| SYNCHR.LOCALE TUD   | 0-Uitschakelen 1-Inschakelen                                                                                                |               | 0       |
| NETWRK POLLING:min  |                                                                                                    |               | 1       |
| ACK WACHTTIJD: sec  | 05 - 99 seconden                                                                                                    |               | 5       |
| - 5-SIA Dc09 (2xID) | 1 Contact ID                                                                                                    |               |         |
| PROTOCOL TYPE       | 2-SIA Dc03                                                                                                    |               | 1       |
| IP/POORT (17 NRS)   |                                                                                                    |               |         |
| DC09 ACC1 (16 NRS)  |                                                                                                    |               |         |
| LPREF (6 NRS)       |                                                                                                    |               | 000000  |
| GEBRUIK DC09 RRCVR  | 0-Uitschakelen 1-Inschakelen                                                                                                |               | 0       |
|                     | 0-tcp                                                                                                    |               | 000001  |
|                     | 1-udp                                                                                                    |               |         |
| DC09 ENCRYPT.OPTIE  | 0-Uitschakelen<br>1-128bits sleutel                                                                                         |               | 0       |
|                     | 2-192bits sleutel                                                                                                    |               |         |
|                     | 3-256bits sleutel                                                                                                    |               |         |
| DC09 ENCRYPT. KEY   | 0=-12.00 1=-11.00 2=-10.00 3=-9.00 4=-8.00 5=-7.00 6=                                                                       | -             | 0       |
|                     | 6:00, 7=-5:00, 8=-4:30, 9=-4:00, 10=-3:30, 11=-3:00, 12=-                                                                   |               |         |
|                     | 2:00, 13=-1:00, 14=+0:00, 15=+1:00, 16=+2:00, 17=+3:00.                                                                     |               |         |
|                     | 18=+3:30, 19=+4:00, 20=+4:30, 21=+5:00, 22=+5:30,                                                                           |               | 15      |
|                     | 23=+5:45, 24=+6:00, 25=+6:30, 26=+7:00, 27=+8:00,                                                                           |               |         |
|                     | 28=+8:30, 29=+9:00, 30=+9:30, 31=+10:00, 32=+11:00,                                                                         |               |         |
|                     | <u>33=+12:00, 34=+13:00, 35=+14:00</u>                                                                                      |               |         |
| SYNCHR.LOCALE TIJD  | U-UITSCHAKEIEN 1-INSCHAKEIEN                                                                                                |               | 0       |
|                     | 05 - 99 seconden                                                                                                    |               | 5       |

Afbeelding 5.1: Communicatie en rapport

| Menu Items           | Parameters / Description                                | Certification | Default       |
|----------------------|---------------------------------------------------------|---------------|---------------|
| - RAPPORT INSTELLING |                                                         |               |               |
| ZN HERSTEL RAPPORT   | 0-Geen Rapport                                          |               | 6             |
| AFW I/U RAPPORT      | 1-Ontvanger 1                                           | EN=1/5/6/7    | 6             |
| AANW I/U RAPPORT     | 2-Ontvanger 2                                           | EN=1/5/6/7    | 6             |
| AC UITVAL RAPPORT    | 3-Ontvanger 3                                           |               | 6             |
| AC UITVAL VOLG-MIJ   | 4-Ontvanger 4                                           |               | 0             |
| SYST.STATUS RAPP.    | 5-Ontv.1,2,3 en 4                                       | EN=1/5/6/7    | 6             |
| SYST.STAT.VOLG-MIJ   | 6-Ontv.1(2,3,4 B)                                       |               | 0             |
| PANIEK ALARM RAPP.   | 7-Ontv.1,3(2,4 B)                                       |               | 0             |
| BRANDALARM RAPPORT   | 8-Ontv.1,2                                              |               | 0             |
| MEDISCH ALARM RAPP   | 9-Ontv.1(2 B)                                           |               | 0             |
| AUTOM.TEST RAPPORT   | 10-Ontv.3,4                                             | EN=1/5/6/7    | 6             |
|                      | 11-Ontv.3(4 B)                                          |               |               |
| RAPP VERSTR.TIJD:m   | 000 = Geen tijd limiet 001 - 255 = 1 - 255 minuten      | EN=0          | 0             |
| RAPP.VERTR.INLOOPT   |                                                         | SSI,EN=30     | 30            |
| PANIEK 2KNOP ALARM   | 0-Uitschakelen                                          |               | 1             |
| BRAND 2KNOP ALARM    | 1-Rapportering                                          |               | 1             |
| MEDISCH 2KNOP ALRM   | 2-Sirene                                                |               | 1             |
|                      | 3-Alles                                                 |               |               |
|                      |                                                         |               |               |
| DUUK IESI KAPPOKI    | 0-I litroschakold                                       | EN-1-9        | 0             |
|                      | 1-1 Uur                                                 | EIN-1-0       | 0             |
|                      | 2-2   lur                                               |               |               |
|                      | 3-3 Llur                                                |               |               |
| TESTRADD INTERV      |                                                         |               |               |
| TESTRAFF.INTERVu     | <u>5-6 uur</u>                                          |               |               |
|                      | 6-8 Uur                                                 |               |               |
|                      | 7-12 Uur                                                |               |               |
|                      | 8-24 uur                                                |               |               |
|                      | 00 - 23 - 0 - 23 uren overige - geen real-timerannort   |               |               |
| TEST RAPPORT: uur    | gobruiken                                               |               | 99            |
|                      | 00 = 50 = 0 = 50 minuton overige = geon real-timeranner |               |               |
| TEST RAPPORT: min    | oo - 55 - 0 - 55 minuten overige - geen real-timerappon |               | 99            |
|                      | gebruiken                                               |               |               |
|                      | 0-1 IP Module                                           |               |               |
| DODDEE #             | 1-2 IP Modules                                          |               | 1             |
|                      |                                                         |               |               |
|                      | 1.0                                                     |               |               |
| INGANG MODULE Nr.    | L,Z                                                     |               |               |
|                      | 0-Ulischakelen 1-Inschakelen                            |               | 1             |
|                      |                                                         |               | 1             |
|                      | 0.0.0.0 - 255.255.255.255                               |               |               |
|                      |                                                         |               | 255.255.255.0 |
|                      | 0.0.0.0 - 255.255.255.255                               |               | 0             |
| IPV4 DN3 SERVER IP   | 0.0.0.0 - 255.255.255                                   |               | 0             |
| IPV6 DNS SERVER IP   | 0000:0000:0000:0000:0000:0000:0000:0000                 |               | 0             |
|                      | <u> </u>                                                |               |               |
| UPNP INSCHAKELEN     | 0-Uitschakelen 1-Inschakelen                            |               | 1             |
| ADD time out (       | 1.000 (accorder)                                        |               | 00080         |
| ARP timeout (sec)    | L-DUU (Seconden)                                        |               | 600           |
| WEB/USB IDEGANG      | U-UITSCNAKEIEN 1-INSCNAKEIEN                            |               | 0             |
| WEB/USB PASWRD       | 4-10 ASCII printbare karakterlengte                     |               | B42V2         |
|                      | U-UITSCNAKEIEN 1-INSCHAKEIEN                            |               | 0             |
|                      | Tot 63 karakters (letters, getallen, streepjes)         |               |               |
|                      | 1 of 20 printbare karakters                             |               | 07700         |
| TOP/UDP POORT NR     | 2.0500 (and and and and and and and and and and         |               | 07700         |
|                      |                                                         |               | 45            |
| ALT IPV4 DNSSERVER   | 0.0.0.0 - 255.255.255                                   |               | 0             |
| ALT IPV6 DNSSERVER   | 0000:0000:0000:0000:0000:0000:0000-                     |               | 0             |
|                      | FFFF:FFFF:FFFF:FFFF:FFFF:FFFFFFFFFFFFF                  |               |               |
| AES ENCRYPTIE        | 0-Uitschakelen 1-Inschakelen                            |               | 0             |
| AES SLEUTELGROOTTE   | 1-128 bits, 2-192 bits, 3-256 bits                      |               | 1             |
| AES SLEUTEL STRING   | 32 of 48 of 64 hexadecimale karakters                   |               |               |
| CLOUD VERBINDING     | 0-Uitschakelen 1-Inschakelen                            |               | 0             |
| B450 INSTELLEN 2     | Enkel weergave voor module 1, twee opties voor dit item | :             |               |
| DADV INGTELLEN ?     | "NEE, RETURN", "JA, CONTINUE"                           |               |               |
| SIM PIN              | 4-8 getallen                                            |               |               |
| APN naam             | 0-99 ASCII printbare karakters                          |               |               |
| APN gebr.naam        | 0-99 ASCII printbare karakters                          |               |               |
| APN paswoord         | 0-99 ASCII printbare karakters                          |               |               |

Afbeelding 5.2: Communicatie en rapport (vervolg)

| Menu Items                             | Parameters / Description                                    | Certification | Default    |
|----------------------------------------|-------------------------------------------------------------|---------------|------------|
| AFSTAND TOEGANG                        |                                                             |               |            |
| AFST.TOEG.INGESCH.                     | 0-Uitschakelen 1-Inschakelen                                |               | 1          |
| -AFST.TOEGANG.PSTN                     | 0-Uitschakelen 1-Inschakelen                                |               | 1          |
| AFST.TOEGANG.IP                        | 0-Uitschakelen 1-Inschakelen                                |               | 0          |
| RPC TOEGANG CODE                       |                                                             |               | 0000000000 |
| RPC IP/POORT/DHCP                      |                                                             |               |            |
| IP ADRES                               |                                                             |               |            |
|                                        |                                                             |               | 15         |
|                                        |                                                             |               | 15         |
|                                        | 0-1 litschakelen 1-Inschakelen                              |               | 0          |
|                                        |                                                             |               | 0          |
|                                        |                                                             |               |            |
| VOLG-MIJ OPROEPEN<br>VOLG-MIJ TEL, NR. |                                                             |               |            |
| WIJZIG VM TEL. NR.                     |                                                             |               |            |
| TERUGBEL NR                            |                                                             |               |            |
| AANTAL BELTONEN                        | 0 = Geen actie bij inkomende oproepen.                      |               |            |
|                                        | 1 – 13 = Aantal ringtonen voordat de centrale antwoord.     |               |            |
|                                        | 14 = De centrale wordt opgeroepen, er zijn slechts twee     |               |            |
|                                        | ringtonen toegelaten, waarna de oproep gestopt wordt.       |               |            |
|                                        | Daarna wordt de centrale na 8 tot 45 seconden wachttijd     |               |            |
|                                        | opnieuw opgeroepen waarbij de centrale antwoord bij de      |               |            |
|                                        | eerste ringtoon en een verbinding tot stand komt. Bij het   |               |            |
|                                        | opnieuw oproepen voor 8 of na 45 seconden zal de centrale   |               | 14         |
|                                        | de oproep niet beantwoorden.                                |               |            |
|                                        | ringtonon toogolaton, waarna do onroon gostont wordt        |               |            |
|                                        | Daarna wordt de centrale binnen de 45 seconden onnieuw      |               |            |
|                                        | ongeroenen waarbij de centrale antwoord bij de eerste       |               |            |
|                                        | ringtoon en een verbinding tot stand komt. Via een van deze |               |            |
|                                        | methodes kan men het automatisch antwoorden van een fax     | ć             |            |
|                                        | of antwoordapparaat overbruggen.                            |               |            |
| CLOUD STATUS                           |                                                             |               |            |
| CLOUD STATUS MOD1                      |                                                             |               |            |
| CLOUD STATUS MOD2                      |                                                             |               |            |
| ID MOD2:                               |                                                             |               |            |

Afbeelding 5.3: Communicatie en rapport (vervolg)

| Menu Items           | Parameters / Description                   | Certification | Default  |
|----------------------|--------------------------------------------|---------------|----------|
| CODE INSTELLING      |                                            |               |          |
| GEBRUIKER CODE       |                                            |               |          |
| GEEF GEB             |                                            |               |          |
| GEBR.CODE BEVOEGDH   | 0-Beheerdercode 1                          |               | 2580     |
|                      | 1-Beheerdercode 2                          |               | 2581     |
|                      | 2-Super Code                               |               |          |
|                      | 3-Basis Code                               |               |          |
|                      | 5-Dwang Code                               |               |          |
|                      | 6-Niet gebruikt                            |               |          |
| GEBR CODE IN PART.   |                                            |               |          |
| GEBR.MACRO AUTHOR.   |                                            |               |          |
| WIJZIG GEBR. CODE    |                                            |               |          |
| HANDZ. ID: MANUEEL   | druk 3sec op * voor AUTOM. 9 cijters       |               |          |
| HANDZ. ID: AUTOM     | druk 3sec op * voor MANUEEL Apparaat activ | veren, RF-ID  |          |
|                      | invoeren                                   |               |          |
| HANDZENDER KNOP 3    | 0 Niet Cobruikt                            |               |          |
|                      | 1-Stuur Llitgang                           |               |          |
|                      | 2-Aanwezig Insch.                          |               |          |
| -INSTALLATEUR CODE   |                                            |               | 1234     |
| - CODE LENGTE        |                                            |               | 4        |
| -CODE BEVOEGDHEDEN   |                                            |               |          |
| -SABOT. RESET GEBR.  | 0-Uitschakelen 1-Inschakelen               |               | 1        |
| - INSTAL. IN/UITSCH. | 0-Uitschakelen 1-Inschakelen               |               | 1        |
| DAT/TIJD BEHEERDER   | 0-Uitschakelen 1-Inschakelen               |               | 1        |
| -FORCEER CODE WIJZ.  | 0-Uitschakelen 1-Inschakelen               | EN=0          | 0        |
| MACRO INSTELLEN      |                                            |               | 1        |
| GEEF MACRO NR(1-3)   |                                            |               |          |
| NIVEAU 1 TOEGANG     | 0-Uitschakelen 1-Inschakelen               |               | 0        |
|                      |                                            |               | 60       |
|                      | 0-1 litschakelen 1-Inschakelen             |               | 1        |
|                      |                                            |               | <u>1</u> |

Afbeelding 5.4: Code beheer

| nu Items           | Parameters / Description                         | Certification | Default |
|--------------------|--------------------------------------------------|---------------|---------|
| NE INSTELLING      |                                                  |               |         |
| WIS/TOEVOEGEN ZONE |                                                  |               |         |
| GEEF ZONE NR. IN   |                                                  |               |         |
| ZONE MODULE KEUZE  | 0-Centrale Zone                                  |               |         |
|                    | 1-Klawer Zone                                    |               |         |
|                    | 2-DX2010 Zone                                    |               |         |
|                    | 3-Alle RF Lypes                                  |               |         |
|                    |                                                  |               |         |
|                    | 6-Niet gebruikt                                  |               |         |
| ZONE FUNCTIE 0-15  | o Nici gebruikt                                  |               |         |
| ZONE IN PARTITIE   | 00 = Zone niet gebruikt 01 - 16 = partitie 1- 16 |               | 00      |
| ZONENAAM INGAVE    |                                                  |               |         |
| ZONE RFID: MANUEEL | druk 3sec op * voor AUTOM. 9 cijfers             |               |         |
|                    | druk 3sec op * voor MANUEEL Apparaat activer     | en, RF-ID     |         |
| ZONE RFID: AUTOM.  | invoeren                                         | ,             |         |
| ZONE FUNCTIE 0-15  |                                                  |               |         |
| ZONE FUNCTIE NR.   |                                                  |               |         |
| ZONE TYPE          | 00-Niet gebruikt                                 |               |         |
|                    | 01-Direct                                        |               |         |
|                    | 02-Interieur Dir.                                |               |         |
|                    | 03-Vertraging 1                                  |               |         |
|                    | 04-Inter. Vertr. 1                               |               |         |
|                    | US-Vert.1 Einde                                  |               |         |
|                    | 06-IntVertri Eind                                |               |         |
|                    | 07-Vertraging 2                                  |               |         |
|                    | 09-Vert 2 Finde                                  |               |         |
|                    | 10-IntVortr2 Find                                |               |         |
|                    | 11-Volger                                        |               |         |
|                    | 12-Inter Volger                                  |               |         |
|                    | 13-2 <i>1</i> uur                                |               |         |
|                    | 14-SltSch ΔFW Pls                                |               |         |
|                    | 15-SltSch AFW                                    |               |         |
|                    | 16-SItSch AANW P                                 |               |         |
|                    | 17-SltSch AANW                                   |               |         |
|                    | 18-24uur Paniek                                  |               |         |
|                    | 19-24uur Brand                                   |               |         |
|                    | 20-24uur Brand V.                                |               |         |
|                    | 21-Sabotage                                      |               |         |
|                    | 22-Vergrendelcont                                |               |         |
|                    | 23-Storing extern                                |               |         |
|                    | 24-Technisch Alrm                                |               |         |
|                    | 25-Reset                                         |               |         |
|                    | 26-Direct Rapport                                |               |         |
| OVERBRUG/GEFORC IN | 0-Uitgeschakeld                                  |               |         |
|                    | 1-Geforc. Insch.                                 | EN=0/2        | 3       |
|                    | 2-Overbrugbaar                                   |               |         |
|                    | 0-Litroschakold                                  |               |         |
| DEURBEL/ALARM STIL | 1-Stil Alarm                                     |               |         |
|                    | 2-Deurbelmodus                                   | EN=0/2        | 0       |
|                    | 3-Alles                                          |               |         |
| ZONE PULS TELLING  | 00 = uitgeschakeld 01 - 09 pulsen                | EN=0          | 0       |
| ZONE PERMAN.OVERBR | 0-Uitgeschakeld                                  |               |         |
|                    | 1-1xAlrm=blokkeer                                |               |         |
|                    | 2-3xAlrm=Blokkeer                                | EN=0          | 0       |
|                    | 3-6xAlrm=Blokkeer                                |               |         |
|                    | 4-alarm duur                                     |               |         |

Afbeelding 5.5: Zone instelling

| nu Items           | Parameters / Description                  | Certification | Default |
|--------------------|-------------------------------------------|---------------|---------|
| ZONE EOL           | 0-EOL 2K2                                 |               |         |
|                    | 1-DEOL 2K2/2K2                            |               |         |
|                    | 2-Reserve                                 |               | 1       |
|                    | 3-NG<br>4-NO                              |               |         |
| ZNE STATUS RAPPORT | 0-Geen Rapport                            |               |         |
|                    | 1-Ontvanger 1                             |               |         |
|                    | 2-Ontvanger 2                             |               |         |
|                    | 3-Ontvanger 3                             |               |         |
|                    | 4-Ontvanger 4                             |               |         |
|                    | 5-Ontv.1,2,3 en 4                         | EN=1/5/6/7    | 6       |
|                    | 6-Ontv.1(2,3,4 B)                         |               | 0       |
|                    | 7-Ontv.1,3(2,4 B)                         |               |         |
|                    | 8-Ontv.1,2                                |               |         |
|                    | 9-Ontv.1(2 B)                             |               |         |
|                    | 10-Ontv.3,4                               |               |         |
|                    | 11-Ontv.3(4 B)                            |               |         |
| CROS.ZNE/VERIF. AL | 0-Uitgeschakeld                           |               |         |
| ·                  | 1-Ongeverif. Alrm                         | EN-0          | 0       |
|                    | 2-Gekruiste Zone                          | EN=0          | 0       |
|                    | 3-Alles                                   |               |         |
| VOLG-MIJ ZONE      | 0-Geen Rapport                            |               | 0       |
|                    | 1-Bestemming 1                            |               |         |
|                    | 2-Bestemming 2                            |               |         |
|                    | 3-Bestemming 3                            |               |         |
|                    | 4-Bestemming 4                            |               |         |
|                    | 5-Ontv.1,2,3 en 4                         |               |         |
|                    | 6-Ontv.1(2,3,4 B)                         |               |         |
|                    | 7-Ontv.1,3(2,4 B)                         |               |         |
|                    | 8-Ontv.1.2                                |               |         |
|                    | 9-Ontv.1(2 B)                             |               |         |
|                    | 10-Ontv.3.4                               |               |         |
|                    | 11-Ontv.3(4 B)                            |               |         |
| ZONE ALARM OP KLAV | 0-Uitschakelen 1-Inschakelen              |               | 0       |
| VOLGMIJ FOUT INSCH | 0-Uitschakelen 1-Inschakelen              |               | 1       |
| DETECTIETIJD 100ms |                                           |               | 3       |
| PULSTELLING DUUR   | 0 = uitgeschakeld 1 - 999 sec = tijdsduur | EN=0          | 60      |
| CROSS ZONE TIMER   |                                           |               | 60      |

Afbeelding 5.6: Zone instelling (vervolg)

| enu Items           | Parameters / Description                           | Certification | Default |
|---------------------|----------------------------------------------------|---------------|---------|
| AVIER/PART PROG.    |                                                    |               |         |
| - KI AVIER PARTITIE |                                                    |               |         |
| GEEF KLAVIER NR IN  |                                                    |               |         |
|                     | 01 - 16 00 = Meester bedieneenheid 99 = Bedieneenh | eid           |         |
| KLAVIER IN PART.    | niet in gebruik                                    |               |         |
| PARTITIE TIJDEN     |                                                    |               |         |
| GEEF PART. NR. IN   |                                                    |               |         |
| UITLOOP VERTR: sec  |                                                    |               | 45      |
| INLOOP VERTR1: sec  |                                                    | EN=45         | 30      |
| INLOOP VERTR2: sec  |                                                    |               | 30      |
| HOORB:MEERDERE = *  | Inlooptijd (Aanw)                                  |               | ja      |
|                     | Uitl.tijd (Aanw)                                   |               | Ja      |
|                     | Init. (Aanw)master                                 |               | Ja      |
|                     | Ulli. (Aanw)master                                 |               | ja      |
|                     | Litlooptiid (Afw)                                  |               | ja      |
|                     | Init (Afw)master                                   |               | ja      |
|                     | Uitl. (Afw)master                                  |               | ja      |
| GEMEENSCHAP PART    | 00-Geen                                            |               |         |
| demeenschart rant.  | 01-Volg Part. 2                                    |               |         |
|                     | 02-Volg Part. 2-3                                  |               |         |
|                     | 03-Volg Part. 2-4                                  |               |         |
|                     | 04-Volg Part. 2-5                                  |               |         |
|                     | 05-Volg Part. 2-6                                  |               |         |
|                     | 06-Volg Part. 2-7                                  |               |         |
|                     | 07-Volg Part. 2-8                                  |               | 0       |
|                     | 08-Volg Part. 2-9                                  |               | Ŭ       |
|                     | 09-Volg Part.2-10                                  |               |         |
|                     | 10-Volg Parl.2-11                                  |               |         |
|                     | 12-Volg Fall.2-12                                  |               |         |
|                     | 12. Volg Part 2-1/                                 |               |         |
|                     | 14-Volg Part 2-15                                  |               |         |
|                     | 15-Volg Part 2-16                                  |               |         |
| KI AVIER WEERGAVE   |                                                    |               |         |
| KLAVIER ALARM TOON  | 0-Uitschakelen 1-Inschakelen                       |               | 1       |
| ZONE ALARM TONEN    | 0-uitgeschakeld                                    |               | 3       |
|                     | 1-aanwezig Insch.                                  | FN=0/1        |         |
|                     | 2-afwezig Insch.                                   |               |         |
|                     | 3-beide Insch.                                     |               |         |
| INL.TIJD=KLAV.VERL  | 0-Uitschakelen 1-Inschakelen                       |               | 1       |
| KLAV LED UII: sec   | 01-99 sec, 00=altijd aan                           |               | 0       |
| MASTERKLAV LED AAN  | 1-1sto Part Aan                                    |               | 2       |
|                     | 2-1ste Part Flits                                  |               |         |
|                     | 3-alle Part, Aan                                   |               |         |
|                     | 4-1ste P.uitltiid                                  |               |         |
|                     | 5-1ste P.F.uitlt.                                  |               |         |
|                     | 6-alle P.uitltijd                                  |               |         |
| MASTKLAV ALRM LUID  | 0-Uitschakelen 1-Inschakelen                       |               | 1       |
| MASTERKL.HERST:sec  | 00-99, 00=altijd                                   |               | 60      |
| KLAVIER BLOKKERING  |                                                    |               |         |
| VOLG EN STANDAARD   | 0-Uitschakelen 1-Inschakelen                       | EN=1?         | 0       |
|                     | 0-15, enkel van toepassing indien optie "VOLG EN-  | EN-102        | 10      |
| KLAV. BLUK TELLING  | STANDAARD" actief is                               | CIN=IO;       | 10      |

Afbeelding 5.7: Bedieningspanelen en partities

| ltems                                     | Parameters / Description                                   | Certification | Default |
|-------------------------------------------|------------------------------------------------------------|---------------|---------|
| EEM INSTELLING                            |                                                            |               |         |
| YSTEEMINSTELLING1                         |                                                            |               |         |
| - DATUM/TIJD                              |                                                            |               |         |
|                                           |                                                            |               | 0       |
|                                           |                                                            |               | 0       |
|                                           |                                                            |               |         |
|                                           |                                                            |               |         |
| 2-Brazille                                |                                                            |               |         |
|                                           |                                                            |               |         |
| 4-US Noch Mexico                          | normonaut chart/aton on 1 on                               |               |         |
|                                           | permanent starystop op 10 am                               |               |         |
| BEGIN ZOMERTIJD                           | 1=Januari 2=Februari 3=Maart 4=April 5=Mei 6=Juni 7=Jul    | i             |         |
| MAAND                                     | 8=Augustus,9=September,10=Oktober,11=November,12=I         | De            |         |
|                                           | Cemper                                                     |               |         |
|                                           | 1=Maandag.2=Dinsdag.3=Woensdag.4=Donderdag.5=Vrij          | da            |         |
| WEEK DAG                                  | g,6=Zaterdag,7=Zondag                                      |               |         |
| BEGIN WINTERTIJD                          |                                                            |               |         |
| MAAND                                     | 1=Januari,2=Februari,3=Maart,4=April,5=Mei,6=Juni,7=Jul    | i             |         |
| MAAND                                     | 8=Augustus,9=September,10=Oktober,11=November,12=t         | De            |         |
| WEEK NR                                   | 1=1ste,2=2de,3=3de,4=4de,5=laatste                         |               |         |
| WEEK DAG                                  | 1=Maandag,2=Dinsdag,3=Woensdag,4=Donderdag,5=Vrije         | da            |         |
|                                           | g,6=Zaterdag,7=Zondag                                      |               |         |
|                                           | 0 Litsabakalan 1 Insabakalan                               |               | 1       |
| AC FOUT RAPP. TJD                         | 00 - 98 minuten 99 = uitgeschakeld                         |               | 60      |
| DAG/TIJD FOUT RAPP                        | 0-Uitschakelen 1-Inschakelen                               | EN=1          | 1       |
| BATT.CONTR.INTERVL                        | 0 = uitgeschakeld 1 - 15 minuten                           | EN=15         | 15      |
|                                           | 0-Uitschakelen 1-inschakelen<br>0-Uitgeschakeld            | EN=1          | 0       |
| SINENE SUPERVISIE                         | 1-PO1 Ingesch.                                             | FN=3          | 0       |
|                                           | 2-PO2 Ingesch.<br>3-PO1+2 Ingesch                          |               | Ŭ       |
| SNEL INSCHAKELEN                          | 0-Llitschakelen 1-Inschakelen                              | FN=0          | 1       |
|                                           | 0-Litschakelen 1-Inschakelen                               |               | 0       |
| (STEEMINSTELLING2                         |                                                            |               |         |
|                                           | 0-I litschakelen 1-Inschakelen                             | EN=0          | 1       |
|                                           | 3 - 10 Aantal keer dat eenzelfde event gelogd wordt ner in | Dre EN=3-10   | 10      |
|                                           | 5 10 Aantai keel uat eenzende event gelogu wordt per in    | Ige LIN-5 10  | 10      |
| TAAL VERSIE                               | 1-EN 6-PL 9TR 10HU                                         |               |         |
|                                           | 1-EN 3-ES 6-PL 8SE                                         |               |         |
|                                           | 1-EN 3-ES 4-FR 5PT                                         |               |         |
|                                           |                                                            |               |         |
|                                           | U-UITSCHAKEIEN 1-INSCHAKEIEN                               | EN=0          | 1       |
| -SYST. SAB WEERGAVE<br>SYST.SAB.ALLE PART | 0 = Partitie 1, 1 = Alle Partities                         |               |         |
| DEOL TAMP.OVERBRUG                        | 0-Uitschakelen 1-Inschakelen                               |               |         |
| SABOT.REACTIE KAST                        | 1 - 9999 x100ms                                            | EN=?          | 3       |
| GEEE PART NR IN                           |                                                            |               |         |
| PART.NAAM                                 |                                                            |               |         |
| BEDRIJFSNAAM                              |                                                            |               |         |
| RESET STEM OPNAMES                        | RESET STEMOPN.= JA<br>RESET STEMOPN.=NEE                   |               |         |
| JNCTIE OVERZICHT                          |                                                            |               |         |
| -FOUT ANALYSE                             |                                                            |               |         |
| FIRMWARE VERSIE                           |                                                            |               |         |
|                                           | RESET CENTRALE= JA                                         |               |         |
|                                           | RESET CENTRALE=NEE                                         |               |         |
| ESET PADS OPTIE                           | 0-Uitschakelen 1-Inschakelen                               |               | 1       |
|                                           |                                                            |               |         |

Afbeelding 5.8: Systeembeheer

| Menu Items                                                     | Menu Items Parameters / Description                                                                                                    |            | Default |
|----------------------------------------------------------------|----------------------------------------------------------------------------------------------------|------------|---------|
| UITGANG INSTELLING                                             |                                                                                                    |            |         |
|                                                                |                                                                                                    |            |         |
| GEEF UITGANG NR IN                                             |                                                                                                    |            |         |
| UITGANG INSTELLING<br>GEEF UITGANG NR IN<br>UITGANG EVENT TYPE | 00-Niet gebruikt<br>01-Syst. Uitgesch.<br>02-Syst. Ingesch.<br>03-Systeem Alarm<br>04-Syst.Al.L+STIL<br>05-Ext. Sir. AFW<br>06-Ext. Sir. AANW<br>07-Interne sirene<br>08-Int.Sir. + Sab.<br>09-In/Uitg Vertr.<br>10-Tel.lijn Fout<br>11-ACvoeding Fout<br>12-Batterij Fout<br>13-Sabotage<br>14-Extern Storing<br>15-Alle Storingen<br>16-Brandalarm<br>17-Reset Brandal.<br>18-AFW ingesch.<br>19-AANW ingesch.<br>20-Reset<br>21-Volg zone geb.<br>22-Handz. Knop 3<br>23-Handz. Knop 4<br>24-Deurbel indic.<br>25-Geverif. Alarm<br>26-Ongeverif. Al.<br>27-Technisch Alrm<br>28-Zone Overbrugd<br>29-Klaart & Ingen |            | 5       |
| UITG.VOLG PART/ZNE                                             | 30-Wandeltest<br>31-24 uur<br>32-Paniek Alarm<br>33-Medisch Alarm<br>34-RF voed. Fout<br>35-Volg zone<br><u>36-Tijdschema</u><br>00 = Elke partitie, 01 – 16 = Partitie 1 - 16                                                                                                    |            |         |
| UITGANG MODE 1                                                 | 1-Pulserend                                                                                                    |            |         |
| LITGANG TUD1: sec                                              | 2-Continu Genv.<br>00 - 99 = 0 - 99 minuten Hoofdtimer voor U                                                                                                    | itgangen   |         |
| UITG, EVENT TYPE 2                                             | zie UITGANG EVENEMENT TYPE1                                                                                                    | ngungun    | 0       |
| UITG. PART/ZONE 2                                              | 00 = Elke partitie, 01 - 16 = Partitie 1 - 16                                                                                                    |            | Ŭ.      |
| UITG. MODE 2                                                   | 0-Continue uitg.<br>1-Pulserend<br>2-Continu Geinv.                                                                                                    |            | 0       |
| UITG. TIJD 2: sec                                              | 00 - 99 = 0 - 99 minuten Hoofdtimer voor U                                                                                                    | itgangen   | 0       |
| UITG. EVENT TYPE 3                                             | zie UITGANG EVENEMENT TYPE1                                                                                                    |            | 0       |
| UITG. PART/ZONE 3                                              | 00 = Elke partitie, 01 – 16 = Partitie 1 - 16                                                                                                    |            | 0       |
| UITG. MODE 3                                                   | 0-Continue uitg.<br>1-Pulserend<br>2-Continu Geiny.                                                                                                    |            | 0       |
| UITG. TIJD 3: sec                                              | 00 - 99 = 0 - 99 minuten Hoofdtimer voor U                                                                                                    | itgangen   | 000     |
|                                                                |                                                                                                    |            |         |
|                                                                | 00 - 99 = 0 - 99 minuten Hoofdtimer voor U                                                                                                    | itgangen   | 00      |
| SIRENE BIEP INSCH                                              | 0-Llitschakelen 1-Inschakelen                                                                                                    | ilgaligeli | 1       |
| INT.SIR INDIC AAN                                              | 0-Uitschakelen 1-Inschakelen                                                                                                    |            | 1       |
| KLAV.TOETS=SIR UIT                                             | 0-Uitschakelen 1-Inschakelen                                                                                                    |            | 1       |
|                                                                | - onsenancien - insenancien                                                                                                    |            | 1       |

Afbeelding 5.9: Uitgangsbeheer

| Menu Items                               | Parameters / Description                                          | Certification | Default |
|------------------------------------------|-------------------------------------------------------------------|---------------|---------|
| RF INSTELLING                            |                                                                   |               |         |
| - RF PARAM. PROGRAM.                     |                                                                   |               |         |
| - RF TOESTEL                             | 0-Uitschakelen 1-Inschakelen                                      |               | 0       |
| RF TOESTEL SUPERV.                       | 0-Uitschakelen<br>1-20 min                                        |               |         |
|                                          | 2-1 u<br>3-2,5 u<br>4-4 u<br>5-12 u<br>6-24 u                     | EN=1          | 4       |
| RF SIG.STORING NIV                       | 00 - 15 00 = uitgeschakeld, 01 = meest gevoelig                   |               | 12      |
| HERHALEN LAGE BATT                       | 0-Uitgeschakeld<br>1-4 u<br>2-24 u                                |               | 2       |
| SIR-BIEP BIJ INSCH                       | 0-Uitschakelen 1-Inschakelen                                      |               | 1       |
| RF PANIEK ALARM                          | 0-Geen alarm<br>1-Stil alarm<br>2-Hoorbaar alarm                  |               | 2       |
| RF Z ONTBREEKT =AL                       | 0-Uitschakelen 1-Inschakelen                                      | EN=0          | 1       |
| RF TOESTEL BEHEER                        |                                                                   |               |         |
| - RF REPEATER                            |                                                                   |               |         |
| REPEATER NR.: 1-8                        |                                                                   |               |         |
| REPEATER ID: AUTOM                       | druk 3sec op * voor AUTOM. 9 cijters                              |               |         |
| REPEATERID:MANUEEL                       | druk 3sec op * voor MANUEEL Apparaat activeren, RF-IL<br>invoeren | )             |         |
| RF SENSOR DIAGNOSE<br>RF ZONE NR.:(1-64) |                                                                   |               |         |
| RF REPEATER DIAGN.<br>REPEATER NR.: 1-8  |                                                                   |               |         |
| WIS ALLE RF TOEST.                       | WIS BEVESTIGING<br>WIS ANNULATIE                                  |               |         |
| Afbeelding 5.10: RF-beheer               |                                                                   |               |         |
| Menu Items                               | Parameters / Description                                          | Certification | Default |
| ADRES/SLEUTEL PROG                       |                                                                   |               |         |
| -ADRES PROGRAMMATIE                      | Voor adressen, zie installatiehandleiding                         |               |         |
| COPY DATA NR CENTR                       | kopieer data van de blauwe programmatie sleutel                   | naar          |         |

Afbeelding 5.11: Adressen en Programmeersleutel

## 5.4.2 Datum en tijd instellen

COPY DATA NR SLTL.

Nadat het systeem is opgestart, moeten de datum en tijd worden ingesteld. Anders wordt een storing weergegeven.

kopieer data van de centrale naar de blauwe

1. Zorg ervoor dat het systeem zich in Uitgeschakelde status bevindt (de indicatoren **AANWEZIG** en **AFWEZIG** zijn uitgeschakeld).

de centrale

- 2. Voer de installateurcode [1234] + [51] in en druk op [\*] om naar **WIJZIG TIJD/DATUM** te gaan.
- 3. Voer de huidige datum en tijd in met de cijfertoetsen en druk op [-] om de gegevens op te slaan en de programmeermodus te verlaten
- ✓ De datum en de tijd zijn ingesteld.

## 5.4.3 Een zone verwijderen

De zones 1-8 zijn standaard ingeschakeld. Het zonetype voor zone 1 is standaard ingesteld op **03-Vertraging 1** en voor de zones 2-8 op **01-Direct**. Voer de volgende stappen uit als u een zone wilt verwijderen.

- 1. Voer de installateurcode [1234] + [958] in en druk op [#].
- 2. Selecteer **3 ZONE INSTELLING** en druk op [#].
- 3. Selecteer WIS/TOEVOEGEN ZONE en druk op [#].
- De volgende menuoptie wordt weergegeven: GEEF ZONE NR. IN.
- 4. Voer het nummer in van de zone die u wilt verwijderen (bijvoorbeeld 1) en druk op [#].

Het systeem toont de volgende menuoptie: ZONE MODULE KEUZE

- Selecteer de juiste zonemodule (standaard is dat 0-Centrale Zone) en druk op [#]. Het systeem toont de volgende menuoptie: ZONE FUNCTIE 0-15.
- Voer 00 in voor de zonefunctie **00-Niet gebruikt** en druk op [#].
   De volgende menuoptie wordt weergegeven: **ZONE IN PARTITIE**. U hoeft niet naar de volgende menuopties te gaan bij het verwijderen van een zone.
- 7. Druk vier keer op [-] om naar het menu **UIT PROG. +OPSLAAN** te gaan.
- 8. Druk op [#] om de gegevens op te slaan en de programmeermodus af te sluiten.
- $\checkmark$  De geselecteerde zone wordt verwijderd (bijvoorbeeld zone 1 wordt verwijderd).

## 5.4.4 RF-ontvanger voor draadloze communicatie inschakelen

- 1. Voer de installateurcode [1234] + [958] in en druk op [#].
- 2. Selecteer 7 RF-INSTELLING en druk op [#].
- 3. Selecteer **RF PARAM. PROGRAM.** en druk op [#].
- 4. Selecteer **RF-TOESTEL** en druk op [#].
- 5. Selecteer **1-Inschakelen** en druk op [#].
- 6. Druk op # om te bevestigen.
- 7. Druk drie keer op [-] om naar het menu **UIT PROG. +OPSLAAN** te gaan.
- 8. Druk op [#] om de gegevens op te slaan en de programmeermodus af te sluiten.
- $\checkmark$  De RF-ontvanger voor draadloze communicatie is ingeschakeld.

## 5.4.5 Een zone instellen voor een RF-apparaat

- 1. Voer de installateurcode [1234] + [958] in en druk op [#].
- 2. Selecteer **3 ZONE INSTELLING** en druk op [#].
- Selecteer WIS/TOEVOEGEN ZONE en druk op [#].
   De volgende menuoptie wordt weergegeven: GEEF ZONE NR. IN.
- 4. Voer het nummer in van de zone waaraan u het RF-apparaat wilt toewijzen en druk op [#]. Het systeem toont de volgende menuoptie: **ZONE MODULE KEUZE**
- Selecteer de juiste zonemodule voor het RF-apparaat:
   Voor RFUN / RF3401E (alleen zone-ingang) selecteert u 5-RFUN / RF3401E
   Voor RFGB / RF1100E (glasbreukmelder) selecteert u 4-RFGB / RF1100E
   Voor alle andere RF-apparaten (alleen zone-ingang) selecteert u 3-Alle RF types
- Druk op # om te bevestigen.
   Het systeem toont de volgende menuoptie: ZONE FUNCTIE 0-15.
   Voor 01 in voor de zonefunctie 01 Direct en druk en [#]
- Voer 01 in voor de zonefunctie 01-Direct en druk op [#].
   De volgende menuoptie wordt weergegeven: ZONE IN PARTITIE.
- Voer het nummer in van de partitie waaraan u deze zone wilt toewijzen en druk op [#]. De volgende menuoptie wordt weergegeven: ZONE RFID: MANUEEL.
- Voer de RF ID handmatig in (9 cijfers).
   Of
   Houd [\*] drie seconden in gedrukt om page
  - Houd [\*] drie seconden in gedrukt om naar het menu **ZONE RFID: AUTOM.** te gaan. Activeer het RF-apparaat om één keer een alarm te versturen. Het RF ID wordt automatisch ingevoerd.
- Druk op # om te bevestigen.
   Het systeem toont ZONENAAM INGAVE [a]
- 11. Voer een zonenaam in en druk op [#] om deze te bevestigen. Het systeem toont opnieuw: **GEEF ZONE NR. IN**.
- 12. Druk vier keer op [-] om naar het menu UIT PROG. +OPSLAAN te gaan.

- 13. Druk op [#] om de gegevens op te slaan en de programmeermodus af te sluiten.
- ✓ De geselecteerde zone wordt ingesteld voor een RF-apparaat.
- Test de zones als u klaar bent met programmeren. Activeer de zone en controleer of de zone als open wordt aangegeven op het bedieningspaneel.

## 5.5 Het AMAX systeem aansluiten op een pc

#### Externe programmeersoftware A-Link Plus

Het AMAX-systeem kan worden benaderd en geprogrammeerd via de externe programmeersoftware A-Link Plus. Alle inbraakcentrale- en statusinformatie is toegankelijk en bediening van het AMAX-systeem vanaf een externe locatie is mogelijk.

- A Link Plus kan verbinding met het AMAX-systeem maken via USB, IP of een modem.
- Raadpleeg voor informatie over het verbinden via IP of een modem de AMAX Installatiehandleiding.

i

#### Opmerking!

In deze handleiding wordt beschreven hoe u verbinding maakt met A-Link Plus. Het programmeren van het AMAX systeem A-Link Plus wordt beschreven in de online helpinformatie van A-Link Plus voor AMAX.

## 5.5.1 Voorwaarden voor verbinding

i

### **Opmerking!**

In deze handleiding wordt de configuratie met de software A-Link Plus in combinatie met firmwareversie V 1.5 of hoger beschreven. Neem contact op met uw lokale contactpersoon van Bosch als u een oudere firmwareversie gebruikt.

#### Een verbinding voorbereiden

- Selecteer Klant -> Nieuwe klant. Het tabblad Klantgegevens wordt geopend.
- 2. Voer onder **Klantnummer** een waarde in.
- 3. Selecteer het tabblad **Configuratie centrale**.
- 4. Onder Control Panel Series selecteert u AMAX.
- 5. Onder **Model** selecteert u uw model centrale.
- Alleen voor AMAX centrales V1.4 en lager: selecteer Communicatie en rapport -> Ontvanger instellingen.

 Alleen voor AMAX centrales V1.4 en lager: in de kolom ontvanger 1 en de regel Abonneenummer voert u de waarde in die momenteel geprogrammeerd is in uw AMAX centrale als ontvanger 1.

- 8. Selecteer Communicatie en rapport -> Afstand toegang -> Automatisatie code.
- 9. Voer de waarde die momenteel geprogrammeerd is in uw AMAX centrale als RPStoegangscode.
- 10. Selecteer Code beheer -> Installateur code.
- 11. Voer de waarde die momenteel geprogrammeerd is in uw AMAX centrale als installateur code.

### 5.5.2 Een verbinding instellen

2.

### Aansluiten via USB

- 1. Steek het ene uiteinde van de USB-kabel in de USB-poort van het moederbord van de AMAX centrale en het andere uiteinde in de USB-poort van uw pc.
  - In A-Link Plus selecteert u het tabblad Koppeling.

- 3. Onder Communicatiemodel selecteert u Directe verbinding.
- 4. Klik op **Verbinden**.
- $\checkmark$  De AMAX centrale is nu verbonden met de pc.

6

## Technische gegevens

## Elektrische specificaties

|                                                                                                  | AMAX 2100                                                                                                | AMAX 3000                                                                 | AMAX 3000<br>BE                                                                                                    | AMAX 4000                                                                                                    |
|--------------------------------------------------------------------------------------------------|----------------------------------------------------------------------------------------------------|---------------------------------------------------------------------------|----------------------------------------------------------------------------------------------------|----------------------------------------------------------------------------------------------------|
| Soort voeding                                                                                    | EN = A                                                                                                   |                                                                           |                                                                                                    |                                                                                                    |
| Maximale stroomsterkte<br>moederbord in rust in mA                                               | 100                                                                                                    |                                                                           |                                                                                                    |                                                                                                    |
| Transformator                                                                                    |                                                                                                    |                                                                           |                                                                                                    |                                                                                                    |
| Transformatoringang in VAC                                                                       | 230                                                                                                    |                                                                           |                                                                                                    |                                                                                                    |
| Transformatoruitgang in VAC                                                                      | 18                                                                                                    |                                                                           |                                                                                                    |                                                                                                    |
| Hoofdvoeding transformator in<br>VA                                                              | 20                                                                                                    |                                                                           | 50                                                                                                    |                                                                                                    |
| Transformatorzekering in mA                                                                      | 500                                                                                                    |                                                                           | 1000                                                                                                    |                                                                                                    |
| AC-ingang                                                                                        |                                                                                                    |                                                                           |                                                                                                    |                                                                                                    |
| Minimale bedrijfsspanning in<br>VDC                                                              | 195                                                                                                    |                                                                           |                                                                                                    |                                                                                                    |
| Maximale bedrijfsspanning in<br>VDC                                                              | 253                                                                                                    |                                                                           |                                                                                                    |                                                                                                    |
| Lijnspanningsfrequentie in Hz                                                                    | 50                                                                                                    |                                                                           |                                                                                                    |                                                                                                    |
| DC-uitgang                                                                                       |                                                                                                    |                                                                           |                                                                                                    |                                                                                                    |
| DC-uitgang maximale<br>stroomsterkte voor alle<br>onderdelen in mA                               | 1100                                                                                                    |                                                                           | 2000                                                                                                    |                                                                                                    |
| DC-uitgang maximale<br>stroomsterkte voor alle<br>onderdelen: afhankelijk van de<br>noodbatterij | <ul> <li>Noodbatte</li> <li>opladen 8</li> <li>Noodbatte</li> <li>stroom 50</li> <li>= 150 mA</li> </ul> | erij 7 Ah stand-<br>30% in 72 uur) :<br>erij 7 Ah stand-<br>00 mA (noodba | by 12 uur (nood<br>= 550 mA<br>by 36 uur + 15<br>tterij opladen 8                                                                                                    | dbatterij<br>min alarm<br>10% in 72 uur)                                                                                                    |
|                                                                                                  |                                                                                                    |                                                                           | <ul> <li>Noodbatt<br/>stand-by<br/>(noodbat<br/>80% in 72<br/>mA</li> <li>Noodbatt<br/>stand-by<br/>(noodbatt<br/>80% in 24<br/>mA</li> <li>Noodbatt<br/>stand-by<br/>mA</li> <li>Noodbatt<br/>stand-by<br/>min alarn</li> </ul> | terij 18 Ah<br>12 uur<br>terij opladen<br>2 uur) = 1500<br>terij 18 Ah<br>36 uur<br>terij opladen<br>4 uur) = 480<br>terij 18 Ah<br>36 uur + 15<br>n stroom 1000 |

|                                                                              | AMAX 2100                  | AMAX 3000 | AMAX 3000<br>BE                   | AMAX 4000                  |
|------------------------------------------------------------------------------|----------------------------|-----------|-----------------------------------|----------------------------|
|                                                                              |                            | 1         | mA (nood<br>opladen 8<br>= 400 mA | batterij<br>10% in 24 uur) |
| Aux 1 / 2 uitgang                                                            |                            |           |                                   |                            |
| Aux 1 / 2 uitgangsspanning                                                   | +12 V/GND                  |           |                                   |                            |
| Aux 1 / 2 nominale<br>uitgangsspanning bij<br>aangesloten netspanning in VDC | 13.8 (+3% / -5             | %)        |                                   |                            |
| Aux 1 / 2 uitgang max. Vpp in<br>mV                                          | 675                        |           |                                   |                            |
| Aux 1 / 2<br>uitgangsspanningsbereik bij<br>aangesloten netspanning in VDC   | 12.82 - 13.9               |           | 13.11 - 14.2                      |                            |
| Aux 1 / 2 uitgangsstroom in mA<br>bij 25 °C                                  | 500                        |           | 900                               |                            |
| Uitgangen                                                                    |                            |           |                                   |                            |
| PO -1 / PO -2 maximale<br>bewaakte uitgangsstroom in mA                      | 500                        |           |                                   |                            |
| PO -3 maximale stroom in mA                                                  | 100                        |           |                                   |                            |
| PO +3 / PO +4 maximale stroom<br>in mA (+12 V)                               |                            |           | 750                               |                            |
| Watchdog PO -5 maximale<br>stroom in mA                                      |                            |           | 100                               |                            |
| Optiebus                                                                     |                            |           |                                   |                            |
| Optiebus nominale<br>uitgangsspanning bij<br>aangesloten netspanning in VDC  | 13.8 (+3% / -5             | %)        |                                   |                            |
| Optiebus<br>uitgangsspanningsbereik bij<br>aangesloten netspanning in VDC    | 13.11 - 14.2               |           |                                   |                            |
| Optiebus 1 maximale stroom in<br>mA bij 25 °C                                | 500                        |           | 900                               |                            |
| Optiebus 2 maximale stroom in<br>mA bij 25 °C                                |                            |           | 900                               |                            |
| Noodbatterij                                                                 |                            |           |                                   |                            |
| Batterijtype                                                                 | 12 V / 7 Ah<br>Bosch D 126 |           | 12 V / 7Ah / 12<br>Bosch IPS-BAT  | 2 V / 18 Ah<br>12V-18AH    |
| Lage batterijconditie in VDC                                                 | onder 11,0 V               |           |                                   |                            |

¥

|                                  | AMAX 2100 | AMAX 3000                       | AMAX 3000<br>BE | AMAX 4000 |
|----------------------------------|-----------|---------------------------------|-----------------|-----------|
| Minimale batterijconditie in VDC | 10.8      |                                 |                 |           |
| Frequentiebereiken               |           | Vermogensnivea                  | u voor radioap  | paratuur  |
| GSM900                           |           | Klasse 4 (2 W) - GPRS klasse 33 |                 |           |

Klasse 4 (1 W) - GPRS klasse 33

Klasse 3 (0,25 W)

## Elektrische specificaties: bedieningspanelen

|                                     | IUI-AMAX4-<br>TEXT (LCD-<br>tekstbedienin<br>gspaneel) | IUI-AMAX3-<br>LED16 (LED-<br>bedieningspa<br>neel met 16<br>zones) | IUI-AMAX3-<br>LED8 (LED-<br>bedieningspa<br>neel met 8<br>zones) | IUI-AMAX-<br>LCD8 (LCD-<br>bedieningspa<br>neel met 8<br>zones) |
|-------------------------------------|--------------------------------------------------------|--------------------------------------------------------------------|------------------------------------------------------------------|-----------------------------------------------------------------|
| Minimale bedrijfsspanning in<br>VDC | 10.8                                                   |                                                                    |                                                                  |                                                                 |
| Maximale bedrijfsspanning in<br>VDC | 13.8                                                   |                                                                    |                                                                  | 14.1                                                            |
| Standaard stroomverbruik in mA      | 31                                                     |                                                                    |                                                                  | 75                                                              |
| Maximaal stroomverbruik in mA       | 100                                                    |                                                                    | 60                                                               | 100                                                             |

## Mechanische specificaties

GSM1800

UMTS2100

|                              | AMAX 2100                                                                                                    | AMAX 3000 | AMAX 3000<br>BE | AMAX 4000 |
|------------------------------|----------------------------------------------------------------------------------------------------|-----------|-----------------|-----------|
| Afmetingen in cm (H x B x D) | 26.0 x 28.0 x 8                                                                                                    | 3.35      | 37.5 x 32.2 x 8 | 3.8       |
| Gewicht in gram              | 1950                                                                                                    |           | 4700            |           |
| Kenmerken van de centrale    |                                                                                                    |           |                 |           |
| Aantal zones                 | 8                                                                                                    | 32        |                 | 64        |
| Aantal ingebouwde zones      | 8                                                                                                    |           | 16              |           |
| Aantal gebruikers            | 64                                                                                                    | 128       |                 | 250       |
| Aantal gebeurtenissen        | Ruimte voor 256 logboekgebeurtenissen, voorzien van<br>datum en tijd<br>Ruimte voor 256 EN logboekgebeurtenissen, voorzien van<br>datum en tijd<br>Ruimte voor 256 doormelding logboekgebeurtenissen,<br>voorzien van datum en tijd |           |                 |           |
| Pincodevariaties             | 1000000                                                                                                    |           |                 |           |
| Aantal apparaten             |                                                                                                    |           |                 |           |
| Aantal bedieningspanelen     | 4                                                                                                    | 8         |                 | 16        |
| Aantal DX 2010-modules       |                                                                                                    | 3         |                 | 6         |

|                                                 | AMAX 2100                                                                                                    | AMAX 3000                                                    | AMAX 3000<br>BE                                                                  | AMAX 4000                |
|-------------------------------------------------|----------------------------------------------------------------------------------------------------|--------------------------------------------------------------|----------------------------------------------------------------------------------|--------------------------|
| Aantal DX 3010-modules                          | 1                                                                                                    | 1 2                                                          |                                                                                  |                          |
| Aantal GPRS-modules: B450-M<br>met B442 of B443 | Maximaal 2 ve<br>GPRS-module                                                                                                    | rschillende GPF<br>kan er slechts e                          | S-modules, var<br>één worden ver                                                 | n elk type<br>bonden     |
| Aantal IP-modules: B426-M,<br>B450-M            | 2 (1 als 1 van<br>als 2 van de G                                                                                                    | de GPRS-modul<br>PRS-modules h                               | es hierboven is<br>ierboven zijn ve                                              | verbonden, 0<br>rbonden) |
| Aantal RF-ontvangers                            | -                                                                                                    | 1                                                            |                                                                                  |                          |
| Aantal RF-repeaters                             | -                                                                                                    | DSRF = 0, RAD                                                | 010N = 8                                                                         |                          |
| Aantal RF-sensoren                              | -                                                                                                    | 32                                                           |                                                                                  | 64                       |
| Aantal RF-afstandsbedieningen                   | -                                                                                                    | DSRF = 24, RA                                                | DION = 128                                                                       |                          |
| Zones                                           |                                                                                                    |                                                              |                                                                                  |                          |
| Zone 1                                          | Enkelvoudige of<br>tweevoudige end-of-line<br>(EOL 2,2 KΩ)2-draads bran<br>enkelvoudige<br>tweevoudige<br>tweevoudige<br>(EOL 2,2 KΩ)NG, NO(EOL 2,2 KΩ)<br>NG, NO |                                                              | dzone,<br>of<br>nd-of-line                                                       |                          |
| Zone 2 – 16 COM                                 | 7 enkelvoudige of tweevoudige end-of-line<br>(EOL 2,2 KΩ)<br>NG, NO                                                                                               |                                                              | 15<br>enkelvoudige<br>of<br>tweevoudige<br>end-of-line<br>(EOL 2,2 KΩ)<br>NG, NO |                          |
| Sabotage                                        | Behuizing sabo                                                                                                    | otage-ingang (n                                              | eemt geen zone                                                                   | e in beslag)             |
| Optiebus                                        |                                                                                                    |                                                              |                                                                                  |                          |
| Afmetingen in mm                                | 4-draads, Ø 0,6 – 1,2                                                                                                    |                                                              |                                                                                  |                          |
| Maximale kabellengte in m                       | 200 (van centrale tot laatste bedieningspaneel)                                                                                                    |                                                              |                                                                                  |                          |
| Maximale buslengte in m                         | 700 (maximaa<br>bedieningspan                                                                                                    | 700 (maximaal 14 apparaten, maximaal 8<br>bedieningspanelen) |                                                                                  |                          |

## Omgevingseisen

|                                        | AMAX 2100 | AMAX 3000 | AMAX 3000<br>BE | AMAX 4000 |
|----------------------------------------|-----------|-----------|-----------------|-----------|
| Minimale bedrijfstemperatuur in<br>°C  | -10       |           |                 |           |
| Maximale bedrijfstemperatuur in<br>°C  | 55        |           |                 |           |
| Minimale relatieve vochtigheid<br>in % | 10        |           |                 |           |

|                                        | AMAX 2100    | AMAX 3000 | AMAX 3000<br>BE | AMAX 4000 |
|----------------------------------------|--------------|-----------|-----------------|-----------|
| Maximale relatieve vochtigheid<br>in % | 95           |           |                 |           |
| Beschermingsklasse                     | IP 30, IK 06 |           |                 |           |

## Certificering

| Europa    | CE                                | EN 50130-4 (6/2011)<br>EN 55022 (5/2008)<br>EN 60950-1:2006 + A11:2009 |
|-----------|-----------------------------------|------------------------------------------------------------------------|
|           | EN                                | EN 50131-3 grade 2<br>Milieuklasse II                                  |
| België    | INCERT (alleen voor AMAX 3000 BE) | B-509-0063                                                             |
| Duitsland | VDS                               | Home                                                                   |

Bosch Security Systems B.V. Torenallee 49 5617 BA Eindhoven Nederland www.boschsecurity.nl © Bosch Security Systems B.V., 2021

## Building solutions for a better life.

202112160449